Procédure à suivre pour la sauvegarde des licences en fin de saison.

Vous trouverez ci-dessous la procédure à suivre pour connaitre le nombre de licenciés par catégories d'âges en fin de saison. Une petite marge d'erreur est toujours possible.

Ne pas oublier de faire la sauvegarde de vos licences avant la fin de la saison sportive.

## Sauvegarde des licences en fin de saison

# Sauvegarde

# Extractions administratives

#### Licences en ligne

Tableau de bord Recherche / Edition Oblitération Paiement de la part fédérale L'École de Natation Française

#### Gestion de mon affiliation

Modification Message Comité directeur Gestion des profils

#### Annuaires des clubs et des licenciés

Mes clubs Les clubs de la FFN Mes licenciés Extractions administratives Licenciés de la FFN

Autres modules

Gestion des récompenses

#### Documentation

extraNat-Licences/Club - Version 4.5 extraNat et MyFFN Natsynchro extraNat-Recompenses Guide gravure images iso Installation Narval 2 (nat synchro)

#### Téléchargements \* - (Licences & Clubs)

MyFFN-LC 1.2.0 (Setup, image iso) Patch MyFFN-LC 1.2.2 (zip)

Téléchargements \* - (Nat. Synchro.)

MyFFN-NS 1.0.2 (Setup, image iso) Mise à jour MyFFN-NS 1.0.7 (zip) Application Narval Ver. 2 - 4.3.3 (zip)

\*Sile logiciel n'et pas installé ou instablé il commiend de commencer par le setup puis d'appliquer le patch après l'installation du setup. Si vous ne savezaps utiliser les images iso (setup) nous vous invitons fottement à télécharger dans la rubrique Documentation le "Guide gravure des images ISO"

#### Quitter

#### Natation

**Extractions PCE des compétiteurs** 

Compétitions Compétitions et Engagements

Natation Synchronisée

**Extraction PCE des compétiteurs** 

#### Engagements

Calendrier Récapitulatif des engagements Valider des engagements

Compétitions

Liste de mes compétitions

Gestion des officiels Mise à niveau des officiels

#### Water-Polo

**Extraction PCE des compétiteurs** 

Structure Modifier les informations de ma structure

Documents Listing des arbitres Listing des clubs de water-polo Feuille de match vierge

#### 💽 Eau Libre

**Extraction PCE des compétiteurs** 

#### ( Plongeon

**Extraction PCE des compétiteurs** 

Etape 2

Listing de mes licenciés

| ICENCES EN LIGNE                                 |                           | Menu principal |
|--------------------------------------------------|---------------------------|----------------|
| Extractions de donné                             | es administratives        |                |
| Format FFN                                       |                           |                |
| Listing de mes licenciés<br>Listing de mes clubs | BBA                       |                |
| 5 h D.05                                         |                           |                |
| Format PCE                                       |                           |                |
| PCE mes licenciés                                |                           |                |
|                                                  |                           |                |
|                                                  |                           |                |
|                                                  | Ouverture de archive.zip  |                |
| hier                                             | Vous avez choisi d'ouvrir | er.            |

## Enregistrer votre fichier

Etape 3

## Dé zipper le fichier

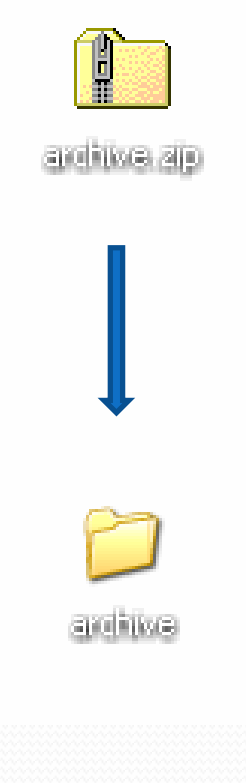

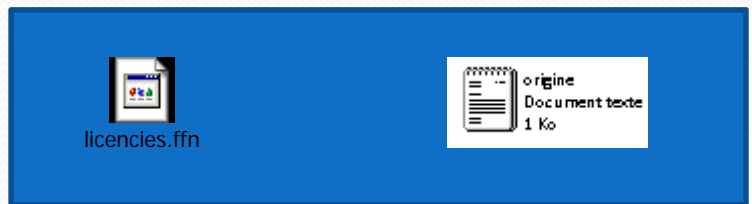

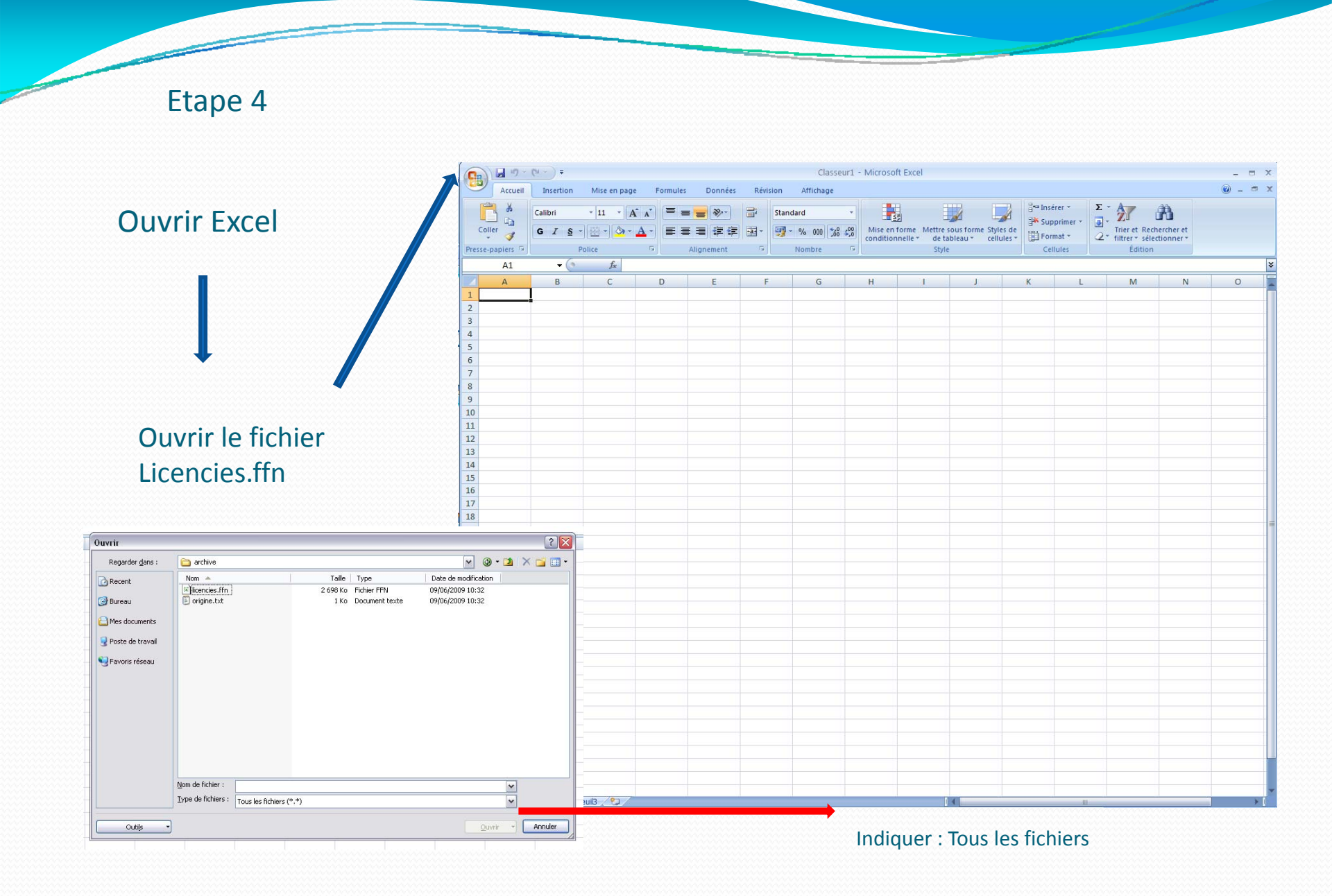

| Ftape 5         | Assistant Importation de texte - Étape 1 sur 3 ? 🏹 🏹                                                                                                    |  |
|-----------------|----------------------------------------------------------------------------------------------------|--|
|                 | L'Assistant Texte a déterminé que vos données sont de type Délimité.                                                                                                    |  |
|                 | Si ce choix vous convient, choisissez Suivant, sinon choisissez le type de données qui décrit le mieux vos données.                                                                               |  |
|                 | Type de données d'origine Choisissez le type de firbier qui dérrit le mieury yos données :                                                                                                    |  |
|                 | Delimité     Des caractères tels que des virgules ou des tabulations séparent chaque champ.                                                                                                    |  |
| Cocher délimité | Largeur fixe - Les champs sont alignés en colonnes et séparés par des espaces.                                                                                                    |  |
|                 | Commencer l'importation à la ligne : 1 😨 Qrigine du fichier : Windows (ANSI)                                                                                                    |  |
|                 | Apercu du fichier C:\Documents and Settings\philippe.pongenty\Bureau\archive\licencies.ffn.                                                                                                    |  |
|                 | 1 155450   020240001   Monsieur   Patrick   HEYER     H  FRA   09/06/1966   17 BIS RUE STE CLAIRE     24000   PE                                                                                  |  |
|                 | 2 1169334 1020240001 Mademoiselle Guilaine MNDT   F FRA 17/03/1968 RIMOLAS  24460 CHAIKAO L<br>3 1169342  020240001   Mademoiselle  Christelle  ChuRY   F FRA 07/02   75   19 bis rue du vélodrom |  |
|                 | 4 [183312 [020240001 [Monsteur]Alain[BURIK] H FRA 10/04/1966127 RUK JKAN CESSAT 24660[CUULDU<br>5 1183314 [020240001 [Mademoiselle  Veronique   LABROUSSE   F FRA 13/02/1963 9 RUE ALFRED DE MUSS |  |
|                 |                                                                                                    |  |
|                 | Cancel < Précédent Suivant > Ierminer                                                                                                    |  |
|                 |                                                                                                    |  |
|                 | Assistant Importation de texte - Étape 2 sur 3                                                                                                    |  |
|                 | Cette étape vous permet de choisir les séparateurs contenus dans vos données. Vous pouvez voir les changements sur votre texte dans l'anercu ci-dessous.                                          |  |
|                 | Séparateurs                                                                                                    |  |
|                 |                                                                                                    |  |
|                 | Point-virgule     Interpreter des separateurs identiques consecutifs comme uniques     Virgule                                                                                                    |  |
|                 | Identificateur de texte :                                                                                                    |  |
|                 |                                                                                                    |  |
|                 | Aperçu de données                                                                                                    |  |
| ocher « Autre » |                                                                                                    |  |
|                 | 155450 b20240001 Monsieur Patrick HEYER H BRA b9/06/1966 17 BIS RUE ST<br>1169334 b20240001 Mademoiselle Guilaine MENUT F FRA 17/03/1968 RIMOLAS                                                  |  |
|                 |                                                                                                    |  |

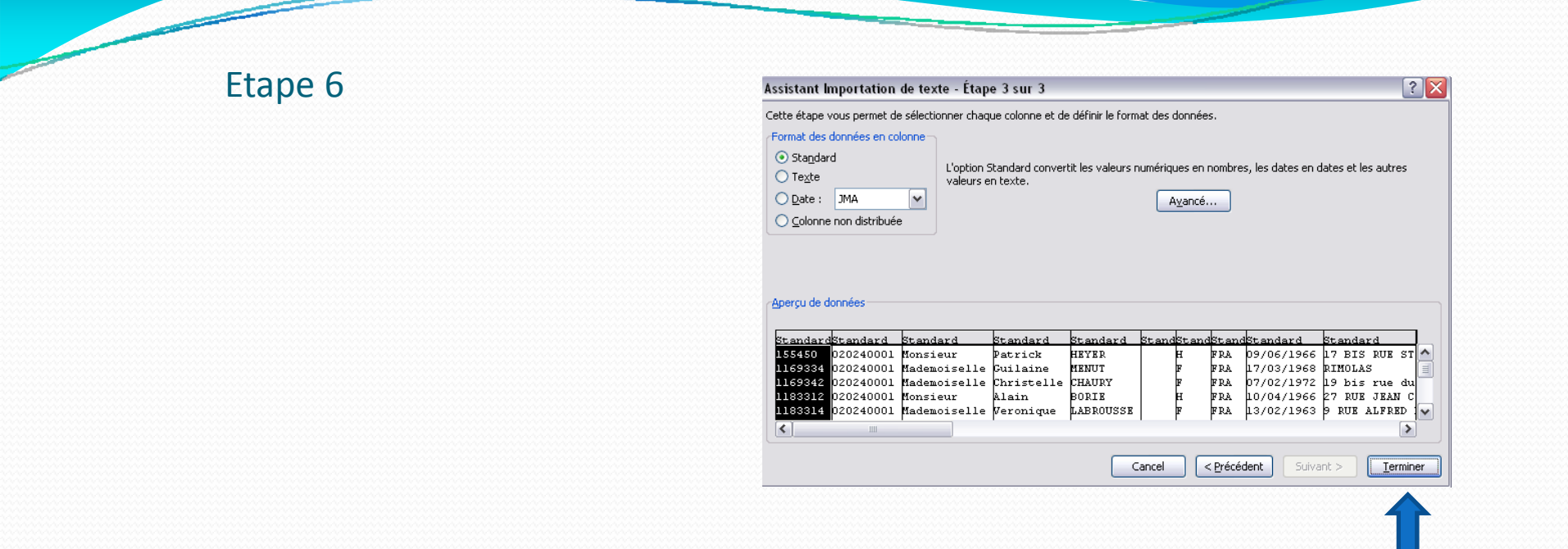

### Vous obtenez ainsi un tableau avec un maximum d'informations

Iuf, Numéro de club, nom, prénom, sexe, date de naissance, adresse, code postal, commune, type de licence, mail, téléphone, fonction dans le club, disciplines, date d'oblitération.
<u>Pour connaitre le nombre de licenciés selon l'âge:</u>
Sélectionner la colonne de l'année de naissance et faire un tri.

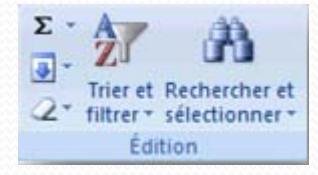